## GUIA PARA CONFIGURACIÓN PROXY EN SIETE FASES

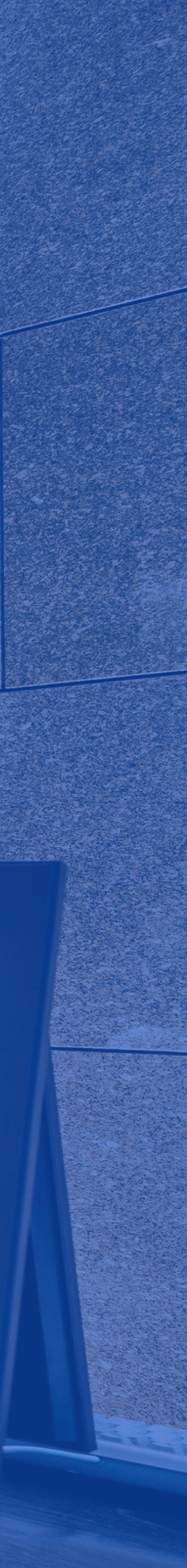

## INTRODUCCIÓN

Para acceder a Global Data, debes configurar un servidor proxy en tu dispositivo con Windows. Si no cuentas con él, es necesario instalarlo. Para acompañarte en el procedimiento de configuración, hemos elaborado esta breve guía de 7 fases.

**NOTA: Debes contar mínimamente con la** versión Windows 10 para realizar este procedimiento.

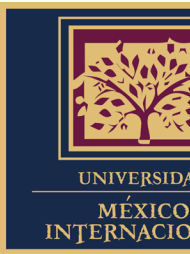

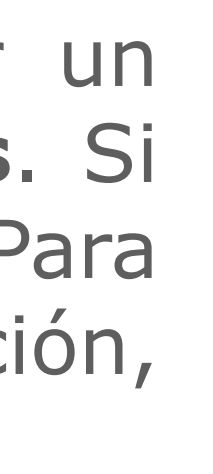

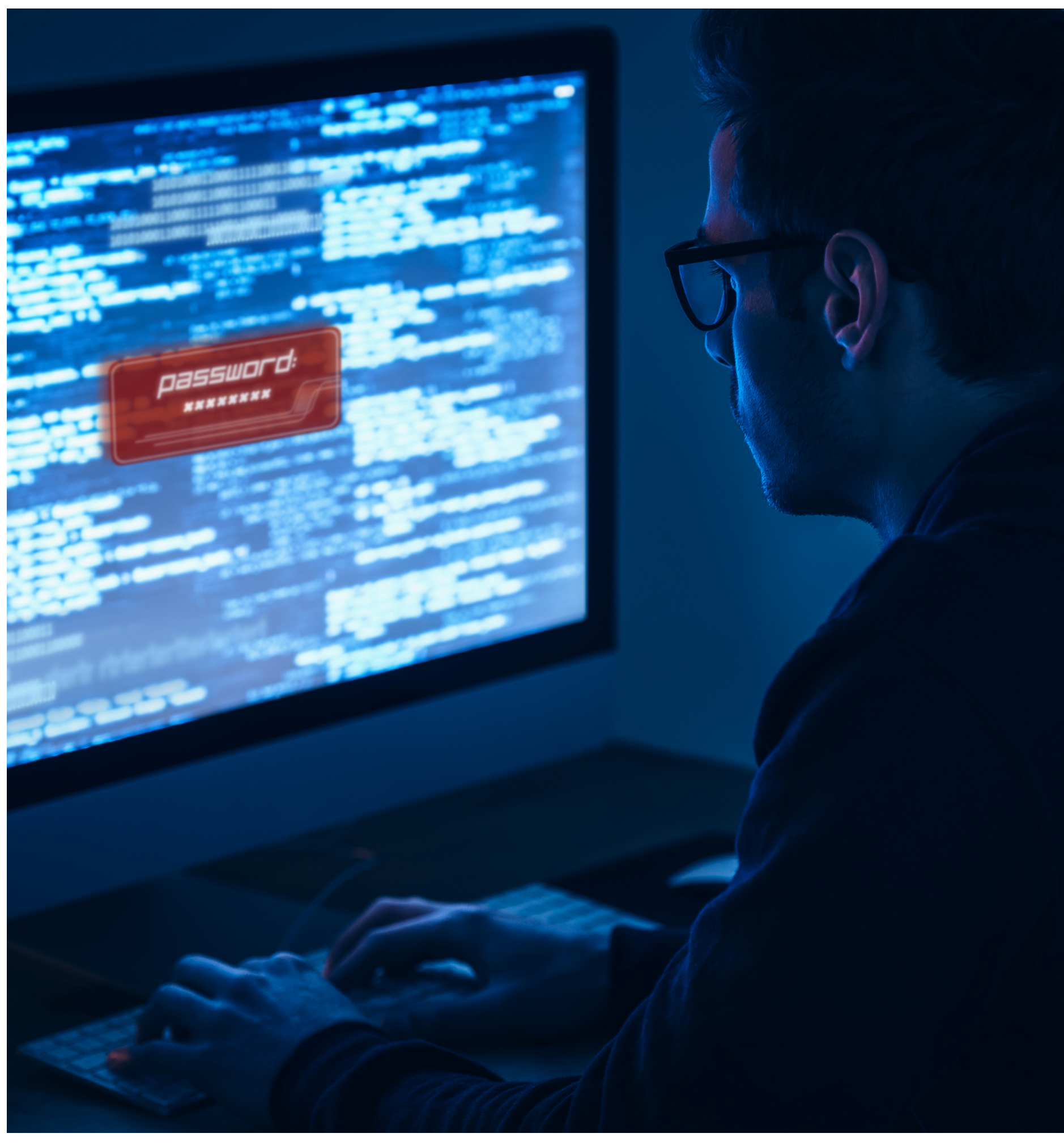

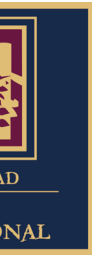

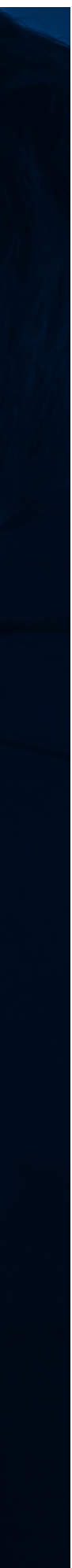

### **01.** Abrimos el navegador Google Chrome para acceder a la URL: <u>http://umi.edu.mx/coppel/maestrias/negocios/login/index.php</u> Posteriormente iniciamos sesión en la plataforma **Maestría en Dirección de Negocios Coppel** ingresando las credenciales correspondientes.

#### Fase 1.

Paso 1) Abrimos el navegador Google Chrome;

Paso 2) Ingresamos a la URL de la plataforma **MDN Coppel**;

Paso 3) Iniciamos sesión con las credenciales correspondientes.

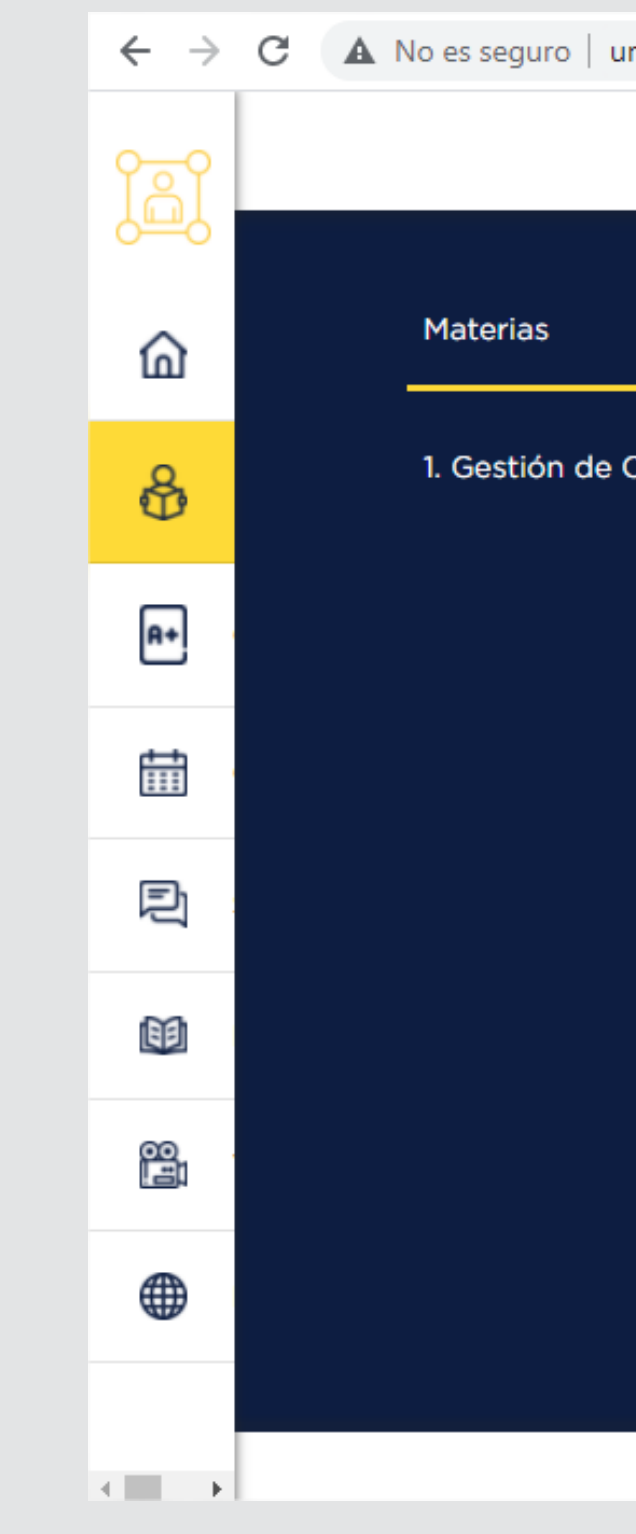

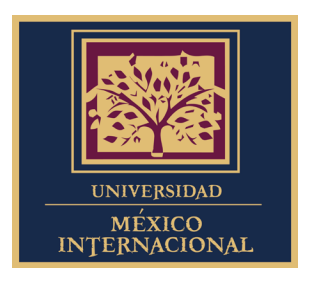

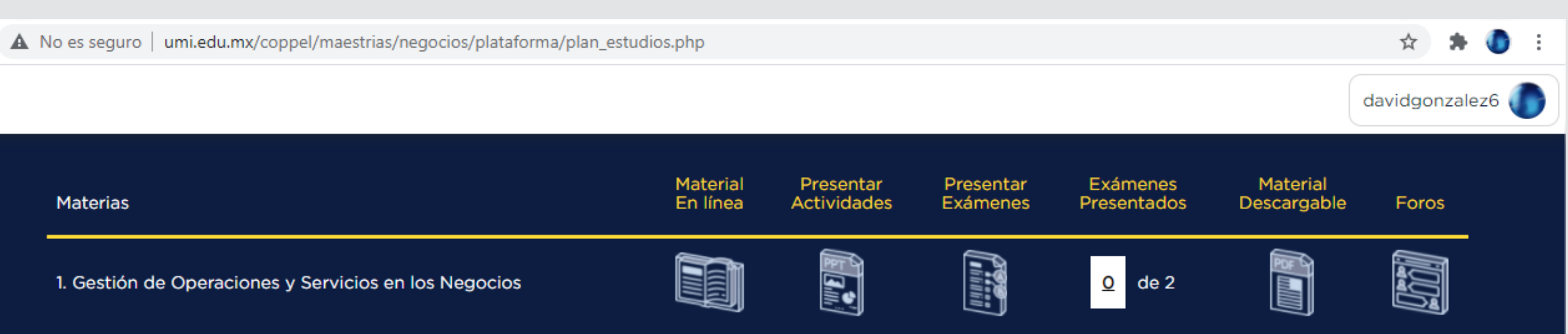

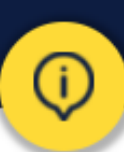

Universidad México Internacional es una marca registrada de Academia Global. Todos los Derechos Reservados ©

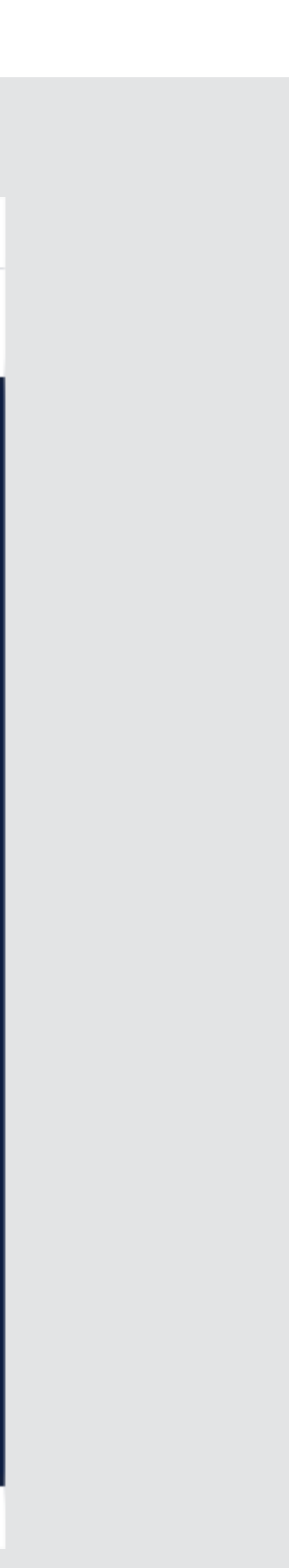

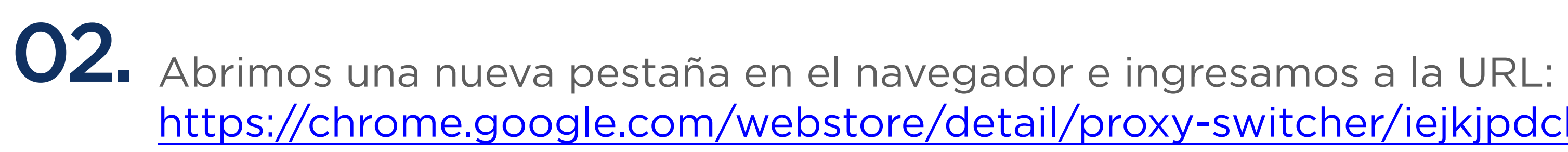

Instalamos el plugin Proxy Switcher seleccionando el botón Añadir a Chrome.

#### Fase 2.

Paso 1) Abrimos nueva pestaña;

Paso 2) Ingresamos URL exhibida previamente;

Paso 3) Seleccionamos botón Añadir a Chrome.

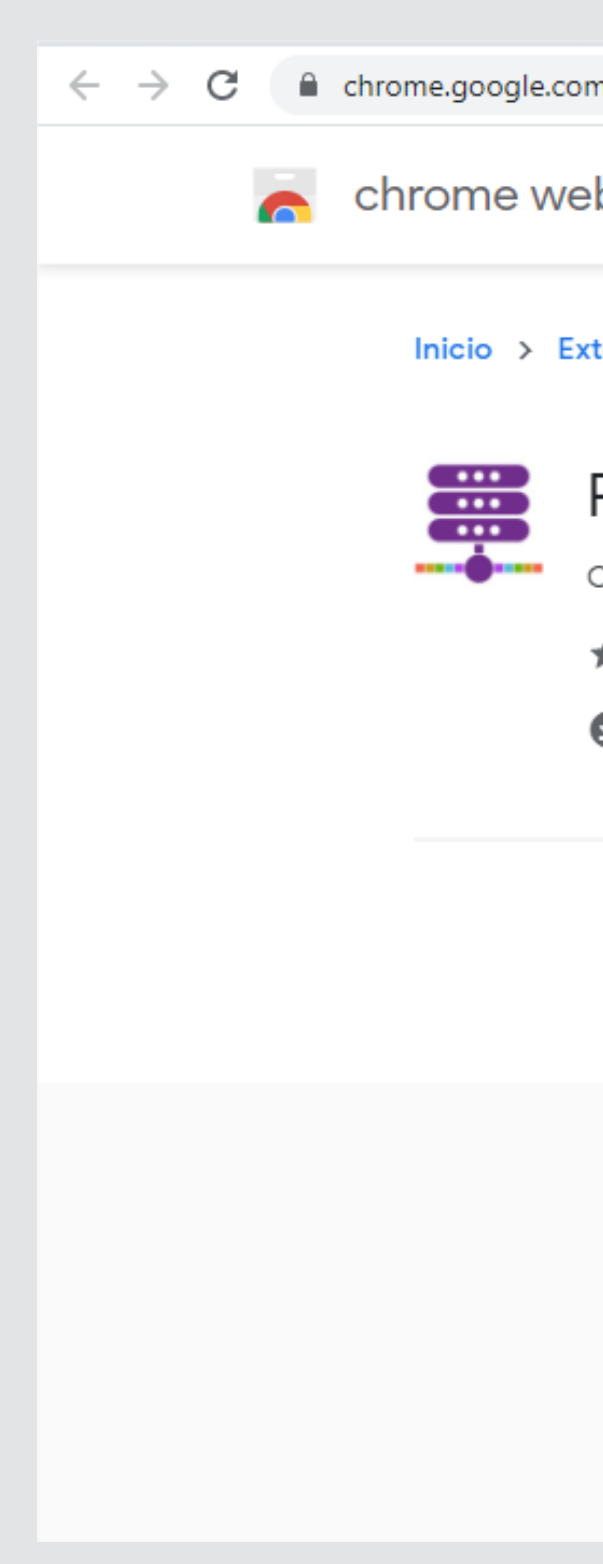

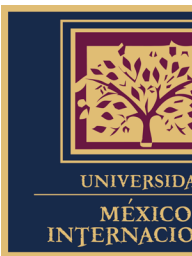

## https://chrome.google.com/webstore/detail/proxy-switcher/iejkjpdckomcjdhmkemlfdapjodcpgih

| n/webstore/detail/proxy- | -switcher/iejkjpdckomcj                                                          | dhmkemlfdapjodcpgih                                     |         |       |              |                     | ⊞ ☆         | * () | : |
|--------------------------|----------------------------------------------------------------------------------|---------------------------------------------------------|---------|-------|--------------|---------------------|-------------|------|---|
| b store                  |                                                                                  |                                                         |         |       | \$           | hector.garcia@aggro | up.com.mx 🗸 |      |   |
| tensiones > Proxy Sw     | vitcher                                                                          |                                                         |         |       |              |                     |             |      |   |
| Proxy Switch             | frecido por: Lynn                                                                |                                                         |         |       |              |                     |             |      |   |
| ★★★★★ 10   Pro           | <b>ductividad   🔔</b> 6.00                                                       | 00+ usuarios                                            |         |       |              |                     |             |      |   |
| Descripción              | general Prácti                                                                   | cas de privacidad                                       | Reseñas | Ayuda | Relacionados |                     |             |      |   |
|                          | <ul> <li>eboustblank</li> <li>x +</li> <li>← → C △ G Search Google or</li> </ul> | type a URL<br>• Direct<br>• Auto                        |         |       | ×            |                     |             |      |   |
|                          |                                                                                  | <ul> <li>System</li> <li>PAC</li> <li>Manual</li> </ul> |         | •     |              |                     |             |      |   |

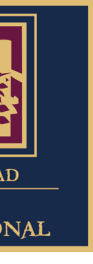

## **03.** Aparecerá una ventana emergente en la que seleccionaremos el botón **añadir extensión** y esperaremos a que se muestre un pop up notificando que el plugin ya fue añadido al navegador Google Chrome.

#### Fase 3.

Paso 1) Seleccionamos botón **añadir extensión**;

Paso 2) Esperaremos que se muestre el pop up mencionando que ya se añadió el plugin exitosamente.

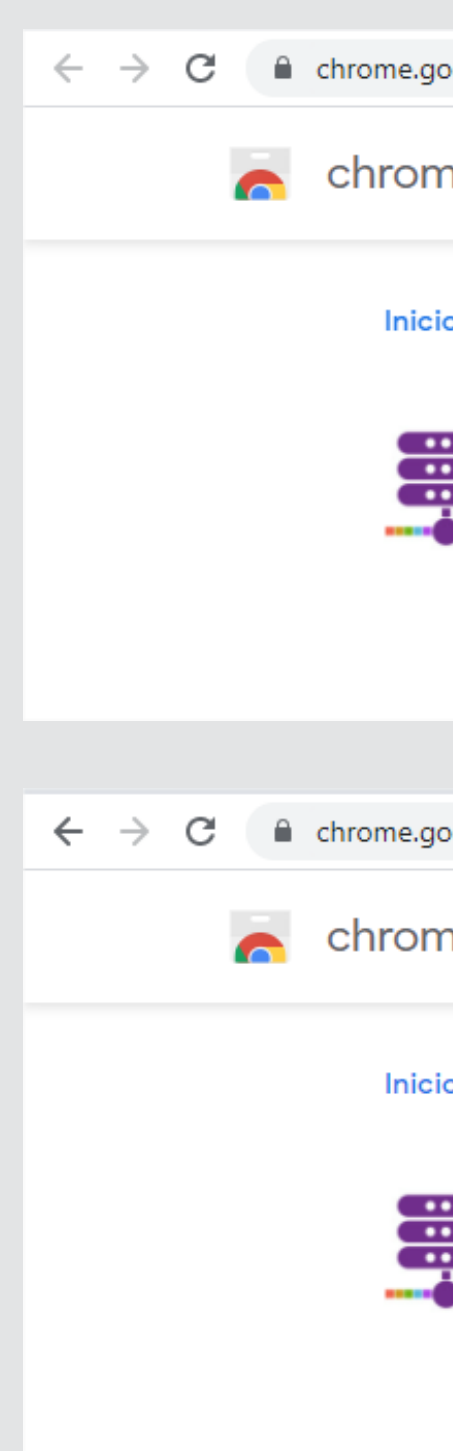

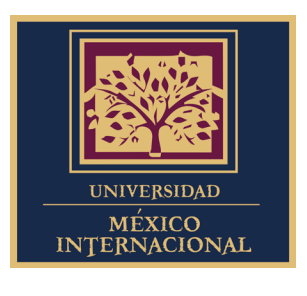

| boglekom/webstore/detail/proxy-switcher/iejkjpdckomcjdhmkemlfdapjodcpgih/related                                                                                                    |         |                                   |                                                                                                    |                                                                                                    |
|----------------------------------------------------------------------------------------------------|---------|-----------------------------------|----------------------------------------------------------------------------------------------------|----------------------------------------------------------------------------------------------------|
| <pre>he web store</pre>                                                                                                    | oogle.c | om/webstore/detail/proxy-switcher | r/iejkjpdckomcjdhmkemlfdapjodcpgih                                                                 | 🖈 🗯 🚺 E                                                                                                    |
| Proxy Switcher Proxy Switcher Proxy Switcher Orrecido por: Lyn Inciona sin conexión Comprobando Comprobando Comproband                                                                                                    | ne w    | eb store                          | ¿Quieres instalar "Proxy Switcher"?                                                                | hector.garcia@aggroup.com.mx 🗸                                                                                                    |
| Proxy Switcher   Otrecido por: Lynn   ************************************                                                                                                    | o >     | Extensiones > Proxy Switcher      | Puede:<br>Leer y modificar todos los datos de los sitios web que visites<br>Mostrar notificaciones |                                                                                                    |
| <ul> <li>****** 10 Productividad \$\$ 6.000+ usuarios</li> <li>© Funciona sin conexión</li> <li>* I \$\$ 000+ usuarios</li> <li>pogle.com/webstore/detail/proxy-switcher/iejkjpdckomcjdhmkemlfdapjodcpgih/related</li> <li>* I \$\$ 000+ usuarios</li> <li>* Extensiones &gt; Proxy Switcher</li> <li>* Extensiones &gt; Proxy Switcher</li> <li>* Orfecido por: Lynn</li> <li>************************************</li></ul>                                                                                                    |         | Proxy Switcher                    | Añadir extensión Cancelar                                                                          | Comprobando                                                                                                    |
| <ul> <li>Funciona sin conexión</li> <li>bogle.com/webstore/detail/proxy-switcher/iejkjpdckomcjdhmkemlfdapjodcpgih/related</li> <li>Ime web store</li> <li>Proxy Switcher se ha añadido a Chrome</li> <li>Haz clic en este icono para utilizar esta extensión.</li> <li>Para gestionar tus extensiones, haz clic en la opción<br/>Extensiones del menú Herramientas.</li> <li>Proxy Switcher</li> <li>Desinstalar</li> <li>Ime web store</li> <li>Ime web store</li> <li>Ime web sto</li></ul> |         | ★★★★ ★ 10   Productivic           | ad 6.000+ usuarios                                                                                 |                                                                                                    |
| bogle.com/webstore/detail/proxy-switcher/iejkjpdckomcjdhmkemlfdapjodcpgih/related     Image: Source     Image: Source        Image: Source     Image: Source        Image: Source        Image: Source        Image: Source              Image: Source                 Image: Source                                                  Image: Source                                                                                                    |         | Eunciona sin conexión             |                                                                                                    |                                                                                                    |
| bogle.com/webstore/detail/proxy-switcher/iejkjpdckomcjdhmkemlfdapjodcpgih/related     me web store     o > Extensiones > Proxy Switcher     Proxy Switcher     Proxy Switcher     Ofrecido por: Lynn   ****** 10   Productividad   * 6.000+ usuarios     * Funciona sin conexión                                                                                                    |         |                                   |                                                                                                    |                                                                                                    |
| And web store If the web store If the web store If th                                                                                                    | oogle.c | om/webstore/detail/proxy-switcher | r/iejkjpdckomcjdhmkemlfdapjodcpgih/related                                                         | 🖈 📮 🖈 🚺 E                                                                                                    |
| <ul> <li>b &gt; Extensiones &gt; Proxy Switcher</li> <li>C &gt; Extensiones &gt; Proxy Switcher</li> <li>C Proxy Switcher</li> <li>C Ofrecido por: Lynn</li> <li>★★★★★ 10 Productividad ▲ 6.000+ usuarios</li> <li>C Funciona sin conexión</li> </ul>                                                                                                    | ne w    | eb store                          |                                                                                                    | Proxy Switcher se ha añadido a Chrome                                                                                                    |
| <ul> <li>Proxy Switcher</li> <li>Ofrecido por: Lynn</li> <li>★★★★★ 10   Productividad  </li></ul>                                                                                                    | • >     | Extensiones > Proxy Switcher      | ·                                                                                                  | Haz clic en este icono para utilizar esta extensión.<br>Para gestionar tus extensiones, haz clic en la opción<br>Extensiones del menú Herramientas. |
| Ofrecido por: Lynn<br>★★★★★ 10   Productividad   ≗ 6.000+ usuarios<br>❷ Funciona sin conexión                                                                                                    |         | Proxy Switcher                    |                                                                                                    | Desinstalar                                                                                                    |
| <ul> <li>★★★★ 10 Productividad ▲ 6.000+ usuarios</li> <li>✓ Funciona sin conexión</li> </ul>                                                                                                    |         | Ofrecido por: Lynn                |                                                                                                    |                                                                                                    |
| Se Funciona sin conexión                                                                                                    |         | ★★★★★ 10   Productivic            | ad 6.000+ usuarios                                                                                 |                                                                                                    |
|                                                                                                    |         | Sunciona sin conexión             |                                                                                                    |                                                                                                    |
|                                                                                                    |         |                                   |                                                                                                    |                                                                                                    |

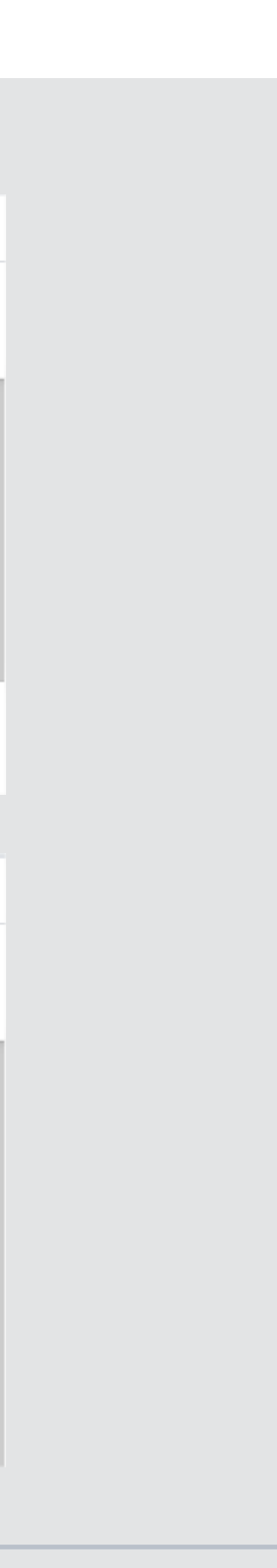

## 04. Seleccionamos el ícono de pieza de rompecabezas del navegador y damos clic en el plugin Proxy Switcher.

#### Fase 4.

Paso 1) Seleccionamos el ícono de rompecabezas;

Paso 2) Damos clic en plugin **Proxy Switcher.** 

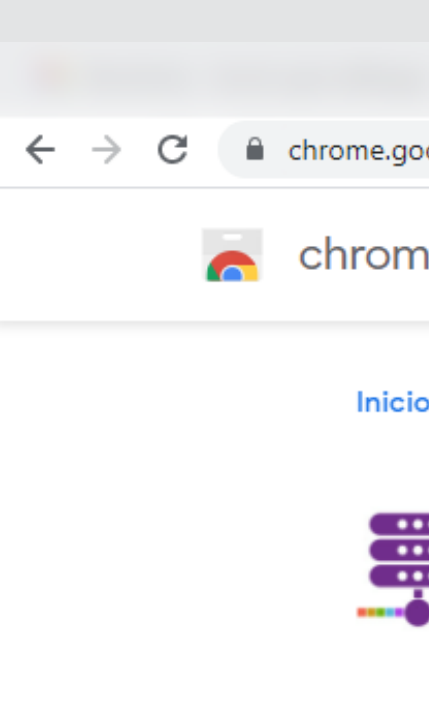

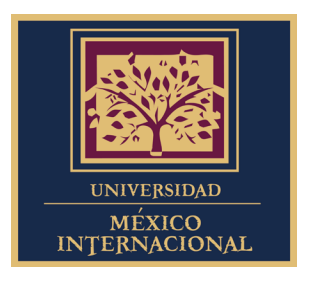

| ogle.c | om/webstore/detail/proxy-switcher/iejkjpdckomcjdhmkemlfdapjodcpgih/related |                                                                           |                              | ☆ | * | ۲ | : |
|--------|----------------------------------------------------------------------------|---------------------------------------------------------------------------|------------------------------|---|---|---|---|
| ne w   | eb store                                                                   | Exte<br>No se                                                             | nsiones<br>e necesita acceso |   | × |   |   |
| o > E  | Extensiones > Proxy Switcher                                               | Estas extensiones no necesitan ver ni o<br>información en este sitio web. |                              |   |   |   |   |
|        | Proxy Switcher                                                             | 100+                                                                      | Proxy Switcher               | д | : |   |   |
|        | Ofrecido por: Lynn                                                         | ٢                                                                         | uBlock Origin                | д | : |   |   |
|        | ★★★★ 10 Productividad ≜ 6.000+ usuarios                                    | ۵                                                                         | Gestionar extensiones        |   |   |   |   |
|        | Yunciona sin conexión                                                      |                                                                           |                              |   |   |   |   |
|        |                                                                            |                                                                           |                              |   |   |   |   |

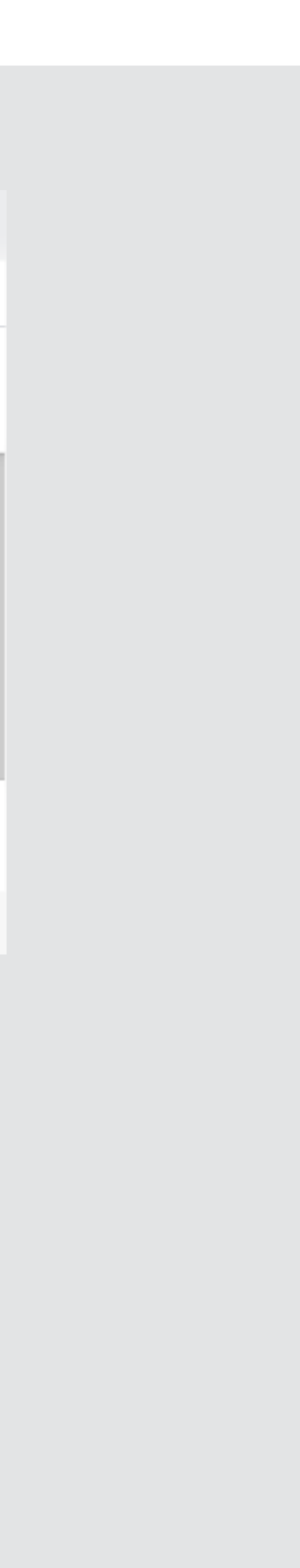

### O5. Desglosamos la sección Manual para añadir: 178.62.220.165 en el campo HTTP PROXY y 3128 en el campo PORT PORT Posteriormente activamos el checkbox Use this proxy server for all protocols y seleccionamos la opción Manual Proxy.

#### Fase 5.

Paso 1) Desglosamos la sección **Manual**;

Paso 2) Añadimos 178.62.220.165 en campo HTTP PROXY;

Paso 3) Ingresamos **3128** en campo **PORT**;

Paso 4) Seleccionamos el checkbox **Use this proxy server for al protocols**;

Paso 5) Activamos la opción **Manual Proxy.** 

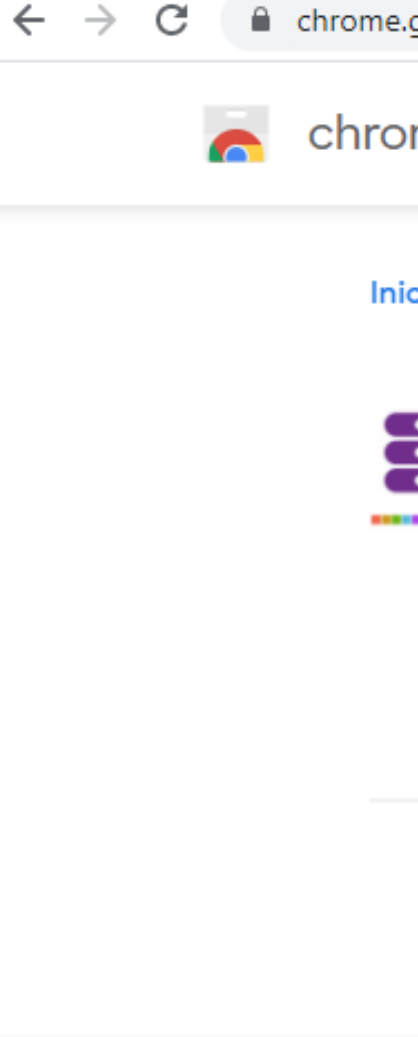

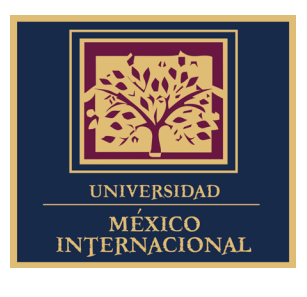

| google.com/webstore/detail/proxy-switcher/iejkjpdckomcjdhmkeml                    | fdapjodcpgih/related                                                                            | ☆        | Ę |   |  |
|-----------------------------------------------------------------------------------|-------------------------------------------------------------------------------------------------|----------|---|---|--|
| me web store                                                                      | ▶ Direct                                                                                        | ₽        | Î | • |  |
| cio > Extensiones > Proxy Switcher                                                | ▶ Auto<br>▼ System                                                                              |          |   |   |  |
| Proxy Switcher Ofrecido por: Lynn ★★★★★ 10   Productividad   \$\u00e9 6.000+ usua | O System proxy<br>Use system proxy settings<br>► PAC                                            |          |   |   |  |
| Funciona sin conexión                                                             | Manual     Manual provy                                                                         | <b>H</b> |   |   |  |
| Descripción general Prácticas de p                                                | HTTP PROXY     178.62.220.165     PORT     3128       V Use this proxy server for all protocols |          |   |   |  |

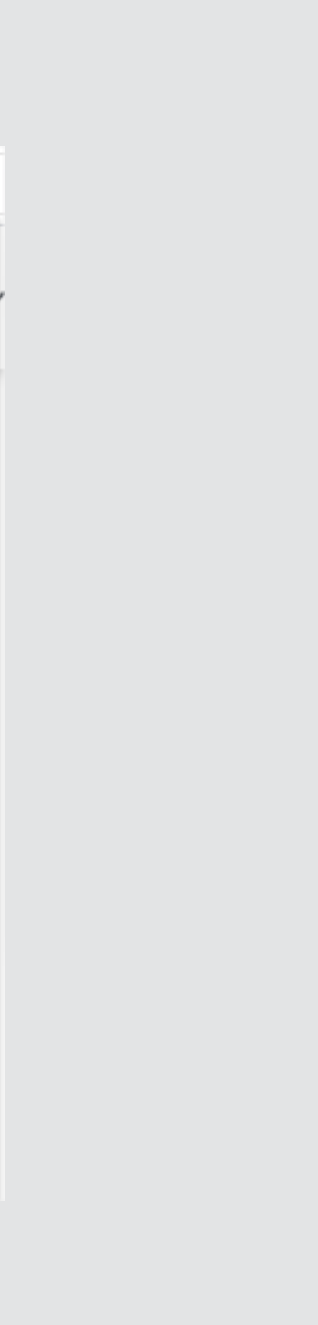

### 06. Seleccionamos el ícono del plugin para cerrar la ventana y tras esperar unos segundos, se mostrará una nueva ventana emergente en la que ingresaremos los datos: Nombre de Usuario: **alumno.** Contraseña: **umi2020** A continuación, damos clic en el botón Iniciar Sesión.

#### Fase 6.

Paso 1) Damos clic en el ícono del plugin;

Paso 2) Ingresamos alumno en campo Nombre de usuario;

Paso 3) Asignamos umi2020 en campo Contraseña;

Paso 4) Seleccionamos el botón Iniciar sesión.

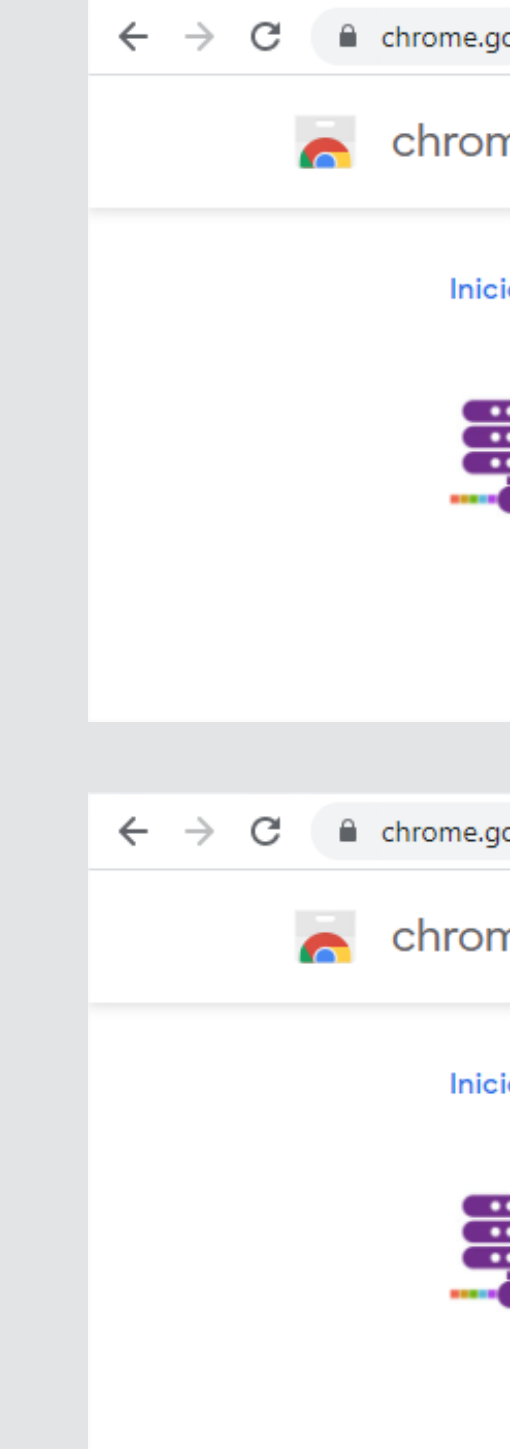

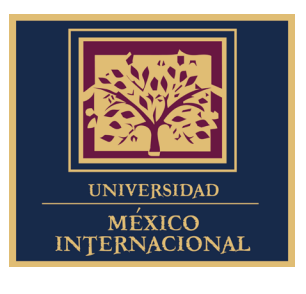

| oogle.c  | om/webstore/detail/proxy-switcher/iejkjpdckomo         | cjdhmkemlfdapjodcpgih/related | ☆ |   | 🖈 🚺 En pausa               | :  |
|----------|--------------------------------------------------------|-------------------------------|---|---|----------------------------|----|
| ne w     | eb store                                               | ▶ Direct                      | 旱 | Ĺ | Proxy Switcher<br>com.mx 🗸 |    |
|          |                                                        | ▶ Auto                        | ₽ |   |                            | ÷, |
| io > E   | Extensiones > Proxy Switcher                           | ▼ System                      | # |   |                            |    |
| •••      | Drovy Switchor                                         | ○ System proxy                |   |   |                            |    |
|          | Proxy Switcher                                         | Use system proxy settings     |   |   |                            |    |
|          | Ofrecido por: Lynn<br>★★★★★ 10   Productividad   ≗ 6.0 | ▶ PAC                         | 單 |   |                            |    |
|          | Eunciona sin conexión                                  | ▼ Manual                      |   |   |                            |    |
|          |                                                        |                               |   |   |                            |    |
| iooale.c | om/webstore/detail/proxy-switcher/iejkjpdckomo         | ;jdhmkemlfdapjodcpgih/related |   | ☆ | 🗯 🚺 En pausa               |    |

| g                                                | eni, nezetere, detai, preny enitere | ,,,,,,,,,,,,,,,,,,,,,,,,,,,,,,,,,,,,,,,                    |                                                  |    |                                |
|--------------------------------------------------|-------------------------------------|------------------------------------------------------------|--------------------------------------------------|----|--------------------------------|
| ne web store<br>o > Extensiones > Proxy Switcher |                                     | lniciar sesión<br>El proxy http://178.62.                  | 220.165:3128 requiere un nombre de usuario y una | \$ | hector.garcia@aggroup.com.mx 🗸 |
|                                                  |                                     | contraseña.<br>Tu conexión con este :<br>Nombre de usuario | sitio web no es privada<br>alumno                |    |                                |
|                                                  | Proxy Switcher                      | Contraseña                                                 |                                                  |    | Desinstalar                    |
| Ofrecido por: Lynn                               |                                     |                                                            | Iniciar sesión Cancelar                          |    |                                |
|                                                  | Eunciona sin conexión               |                                                            |                                                  | •  |                                |

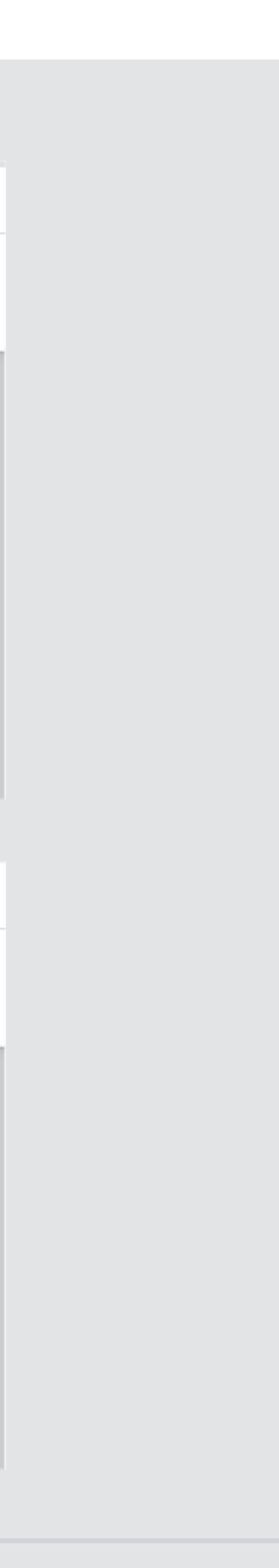

# **07.** Seleccionamos la opción **Disruptor** ubicada en el menú lateral de nuestra plataforma, procedemos a dar clic en el botón **Acceder** y finalizamos eligiendo la opción **IP Access** en la página **Global Data** para iniciar sesión en la misma.

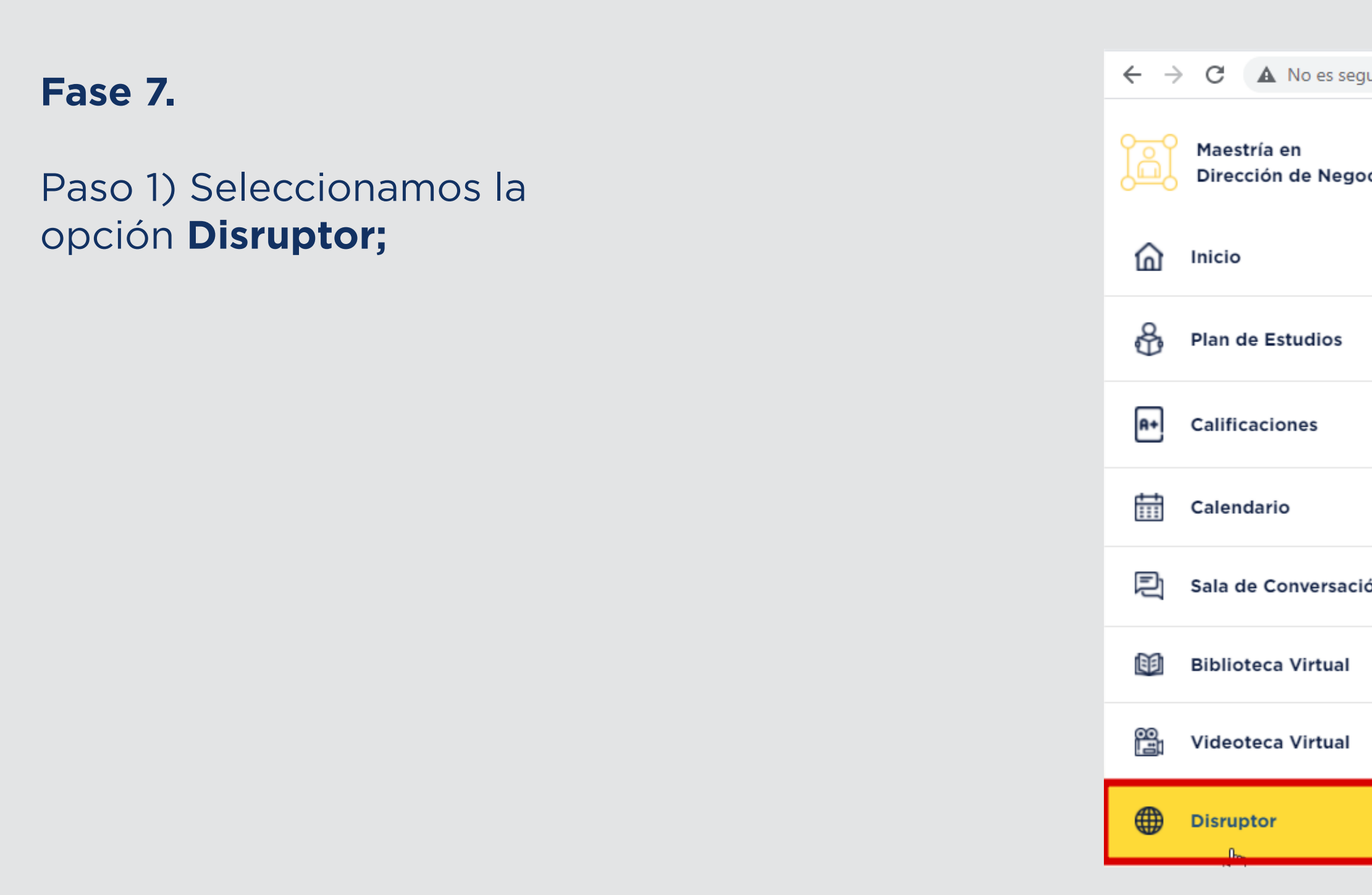

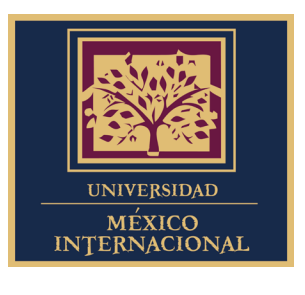

| uro  | umi.edu.mx/coppel/maestrias/negocios/plataforma/global_data_view                                                                                                    | $\dot{\mathbf{x}}$ | * (     | En pausa   | : |
|------|----------------------------------------------------------------------------------------------------|--------------------|---------|------------|---|
|      |                                                                                                    | da                 | avidgo  | onzalez6 🌘 |   |
| CIOS | <u> Iptor- Centro de Inteligencia de Datos</u>                                                                                                    |                    |         |            |   |
|      | ra <b>Universidad México Internacional</b> poner a tú disposición el acceso a <b>Disruptor de Global Data</b> . Una plataforma proveedora de intel<br>atos de gran alcance.                                                     | igenc              | ia pro  | funda      |   |
|      | a ofrece un seguimiento actualizado, en tiempo real, a más de 20 sectores o industrias, más de 300 mil compañías y más de 6 mil inn<br>ando el mundo de los negocios.                                                           | iovaci             | ones    | que        |   |
|      | o al cual tendrás acceso te permitirá trabajar de manera más inteligente y ágil, además tendrás a tu disposición casos y resultados de<br>or una comunidad de expertos analistas.                                               | e inves            | stigac  | iones      |   |
|      | o podrás comprender el contexto mundial y las tendencias que existen un cada sector productivo, esto será una herramienta podero<br>tos a la realidad y mejorar tus propias prácticas laborales.                                | sa pai             | ra tras | sladar     |   |
| ón   | hes esta gran oportunidad, una oportunidad a la que solo una pequeña élite a nivel internacional tiene acceso. Te invitamos a que uti<br>n frecuencia y no dejes de acudir a ella cuando tus profesores titulares lo soliciten. | lices e            | esta    |            |   |
|      | su uso, ponemos a tu disposición una serie de pasos para configurar tu dispositivo con la finalidad de tener ingreso directo a Disrupt<br>ows                                                                                   | or:                |         |            |   |
|      | la plataforma Disruptor da click en el botón que aparece en la parte inferior.                                                                                                    |                    |         |            |   |
|      |                                                                                                    |                    |         |            |   |

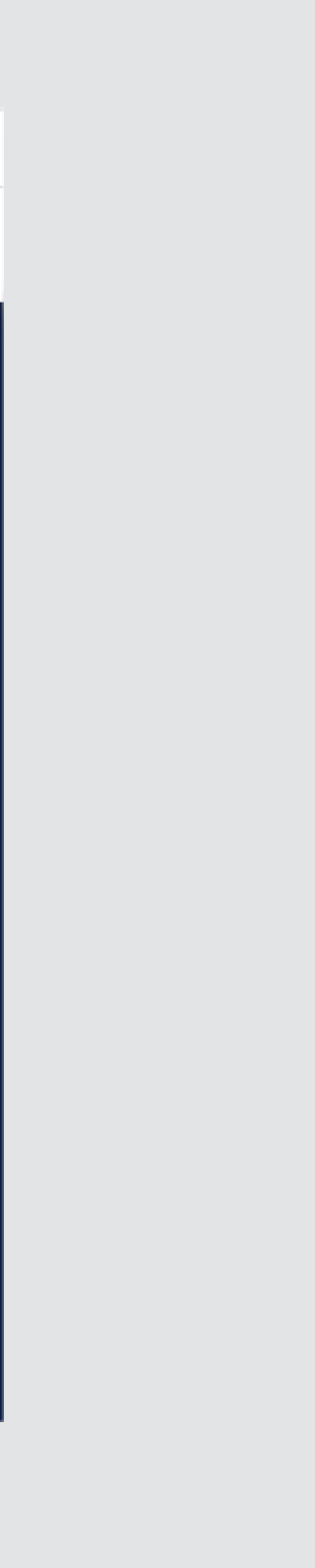

## **07.** Seleccionamos la opción **Disruptor** ubicada en el menú lateral de nuestra plataforma, procedemos a dar clic en el botón **Acceder** y finalizamos eligiendo la opción **IP Access** en la página **Global Data** para iniciar sesión en la misma.

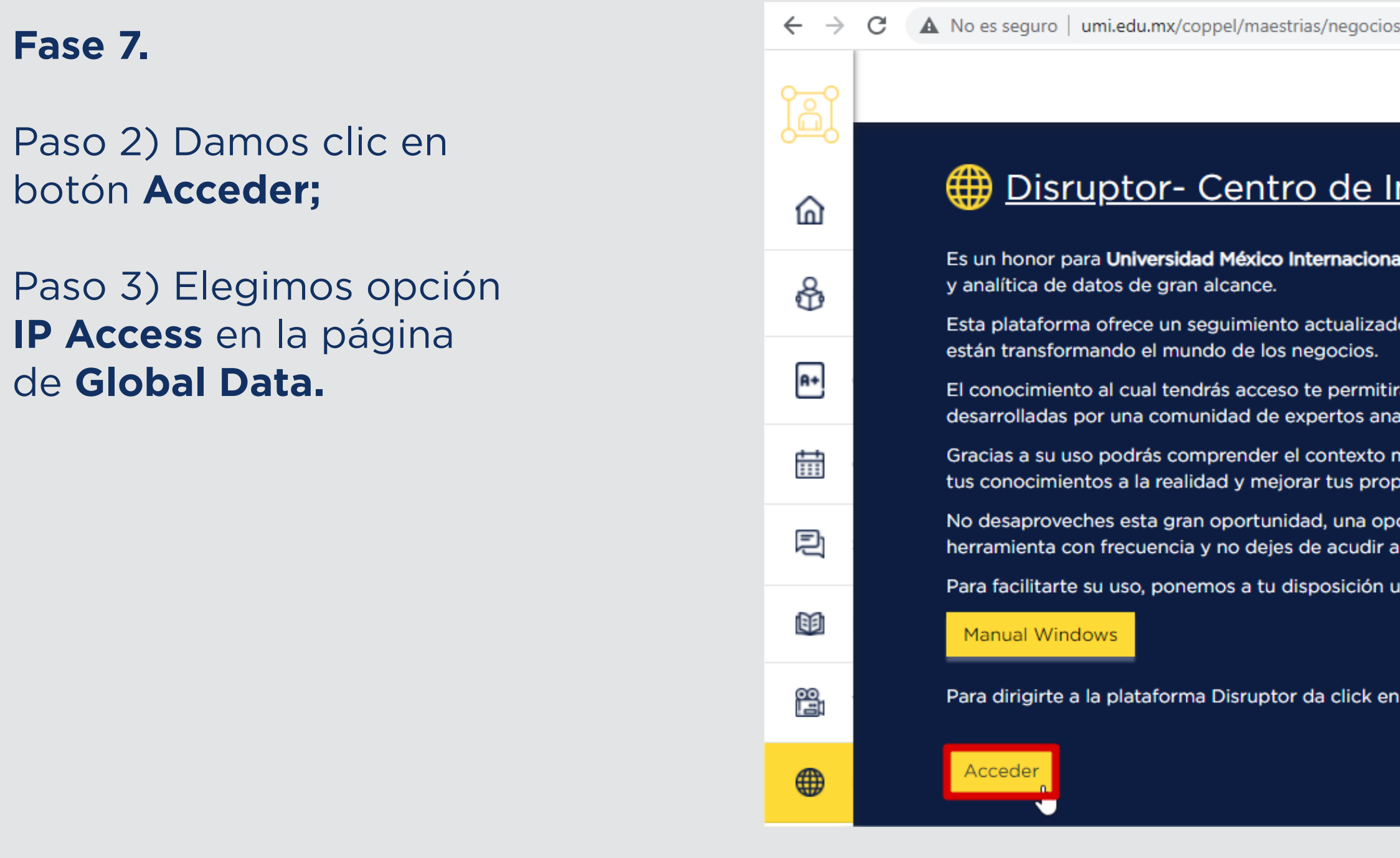

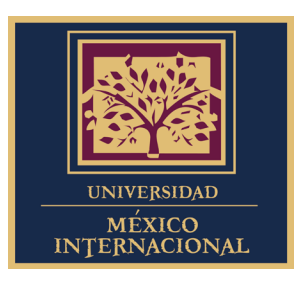

| ocios/plataforma/global_data_view                                                            | ← → C | login.globald              | ata.com/Login/Index/disr | uptor?ReturnUrl=                              |   |
|----------------------------------------------------------------------------------------------|-------|----------------------------|--------------------------|-----------------------------------------------|---|
| e Inteligencia de Datos                                                                      |       | () Glot                    | balData.                 |                                               |   |
| <b>ional</b> poner a tú disposición el acceso a <b>Disr</b>                                  |       | Intelligence C             | enter Login              |                                               |   |
| izado, en tiempo real, a más de 20 sectores o<br>os.                                         |       | 0 Email                    | Enter here               |                                               |   |
| nitirá trabajar de manera más inteligente y á<br>analistas.                                  |       |                            |                          |                                               |   |
| o mundial y las tendencias que existen un o<br>ropias prácticas laborales.                   |       | Password                   | Enter here               | ব্ব                                           | J |
| oportunidad a la que solo una pequeña élit<br>ir a ella cuando tus profesores titulares lo s |       | Forgotten Passw            | ord?                     | Remember me                                   |   |
| n una serie de pasos para configurar tu dis                                                  |       |                            | Login                    |                                               |   |
|                                                                                              |       |                            | or                       |                                               |   |
| en el botón que aparece en la parte inferio                                                  |       |                            | IP Access                |                                               |   |
|                                                                                              |       | OpenAthe<br>Sign in with ( | ns<br>OpenAthens account | Shibboleth<br>Sign in with Shibboleth account |   |

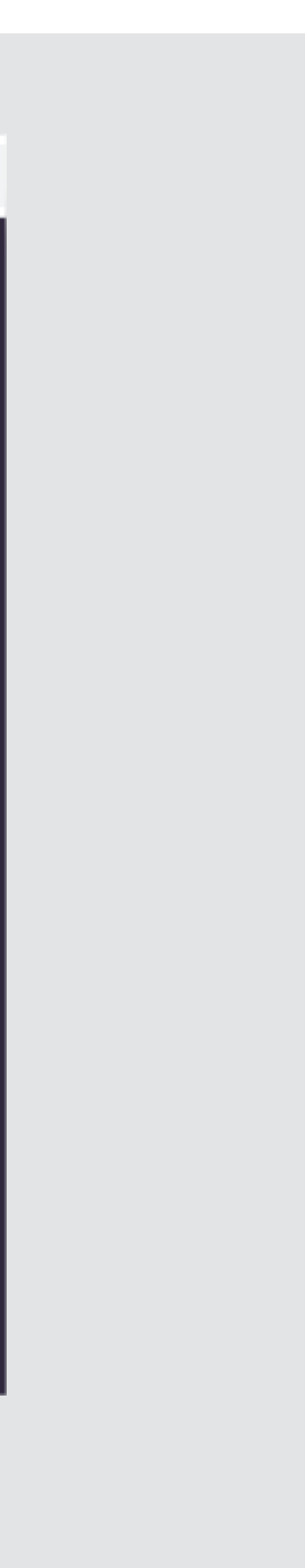

# **NOTA.** 1. Es importante que finalizando tu actividad en Disruptor, desactives tu navegación por proxy

| ← → C | login.globald              | ata.com/Login/Index/disruptor?ReturnL   | Jrl=            |                                  |                          |      |        | ☆   |    |
|-------|----------------------------|-----------------------------------------|-----------------|----------------------------------|--------------------------|------|--------|-----|----|
|       |                            |                                         |                 | ▶ Direct                         |                          |      |        | ₽   | Î  |
|       | () Glot                    | oalData.                                |                 | ► Auto                           |                          |      |        | ₽   |    |
|       | di olor                    |                                         |                 | ▼ System                         |                          |      |        |     | 11 |
|       | Intelligence C             | enter Login                             |                 | System proxy                     |                          |      |        |     |    |
|       |                            |                                         |                 | Use system proxy s               | settings                 |      |        |     | 1  |
|       | <u>Ω</u> Email             | Enter here                              |                 | ► PAC                            |                          |      |        | 車   |    |
|       | Password                   | Enter here                              |                 | ▼ Manual                         |                          |      |        | 単   |    |
|       | Forgotten Passw            | rord? Remem                             | ber me 🔵        | <ul> <li>Manual proxy</li> </ul> |                          |      |        |     |    |
|       |                            | Login                                   |                 | HTTP PROXY                       | 178.62.220.165           | PORT | 3128   |     |    |
|       |                            | or                                      |                 | Use this proxy                   | server for all protocols |      |        |     |    |
|       |                            | IP Access                               |                 | HTTPS PROXY                      |                          | PORT |        |     |    |
|       | OpenAthe<br>Sign in with ( | ns<br>OpenAthens account Sign in with S | hibboleth accou | FTP PROXY                        |                          | PORT |        |     |    |
|       |                            |                                         |                 | FALLBACK PROXY                   |                          | PORT |        |     | -  |
|       | Privacy Policy             |                                         |                 | 車車車                              | 草 草                      |      | ¢ 11 V | ? ( | •  |

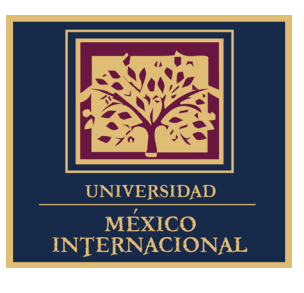

seleccionando la opción System proxy ubicada en la sección System en la configuración del plugin (no es necesario eliminar la información añadida previamente en la sección Manual; para volver a iniciar sesión en Global Data, se selecciona de nuevo la opción Manual proxy).

### NOTA. 2. En caso de buscar desinstalar el plugin del navegador, es necesario dar clic en el ícono de Chrome y posteriormente Quitar en el modal emergente.

| $\leftarrow$ $\rightarrow$ C $\triangleq$ login. | globaldata.com/Login/Index/                | disruptor?ReturnUrl= |  |  |  |  |  |
|--------------------------------------------------|--------------------------------------------|----------------------|--|--|--|--|--|
| ( G<br>Intelligen                                | <mark>lobalData.</mark><br>ce Center Login |                      |  |  |  |  |  |
| <u>೧</u> Email                                   | Enter here                                 |                      |  |  |  |  |  |
| 🔍 Passw                                          | vord Enter here                            | ক্ষ                  |  |  |  |  |  |
| Forgotten f                                      | Password?                                  | Remember me          |  |  |  |  |  |
| Login                                            |                                            |                      |  |  |  |  |  |
|                                                  | or -                                       |                      |  |  |  |  |  |
|                                                  | IP Access                                  |                      |  |  |  |  |  |

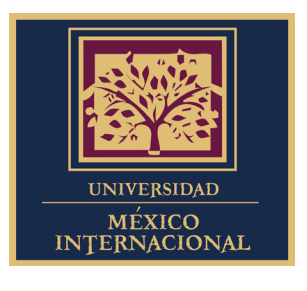

pieza de rompecabezas, seleccionar la opción de los 3 puntos verticales, elegir Desinstalar de

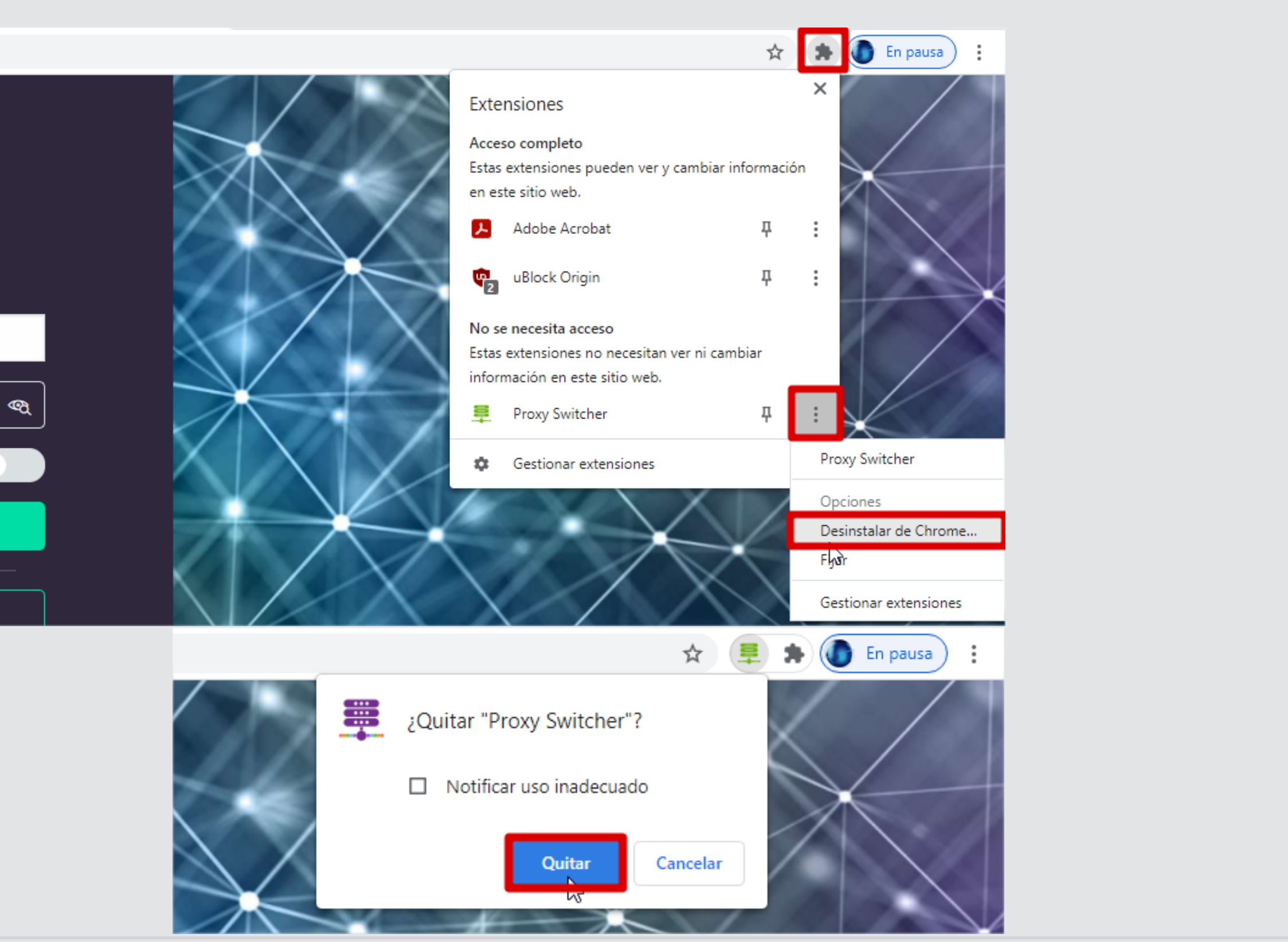

![](_page_12_Picture_0.jpeg)

Blvrd. Dr. Manuel Romero 96-A, Chapultepec C.P. 80040. Culiacán, Sin. Mx.